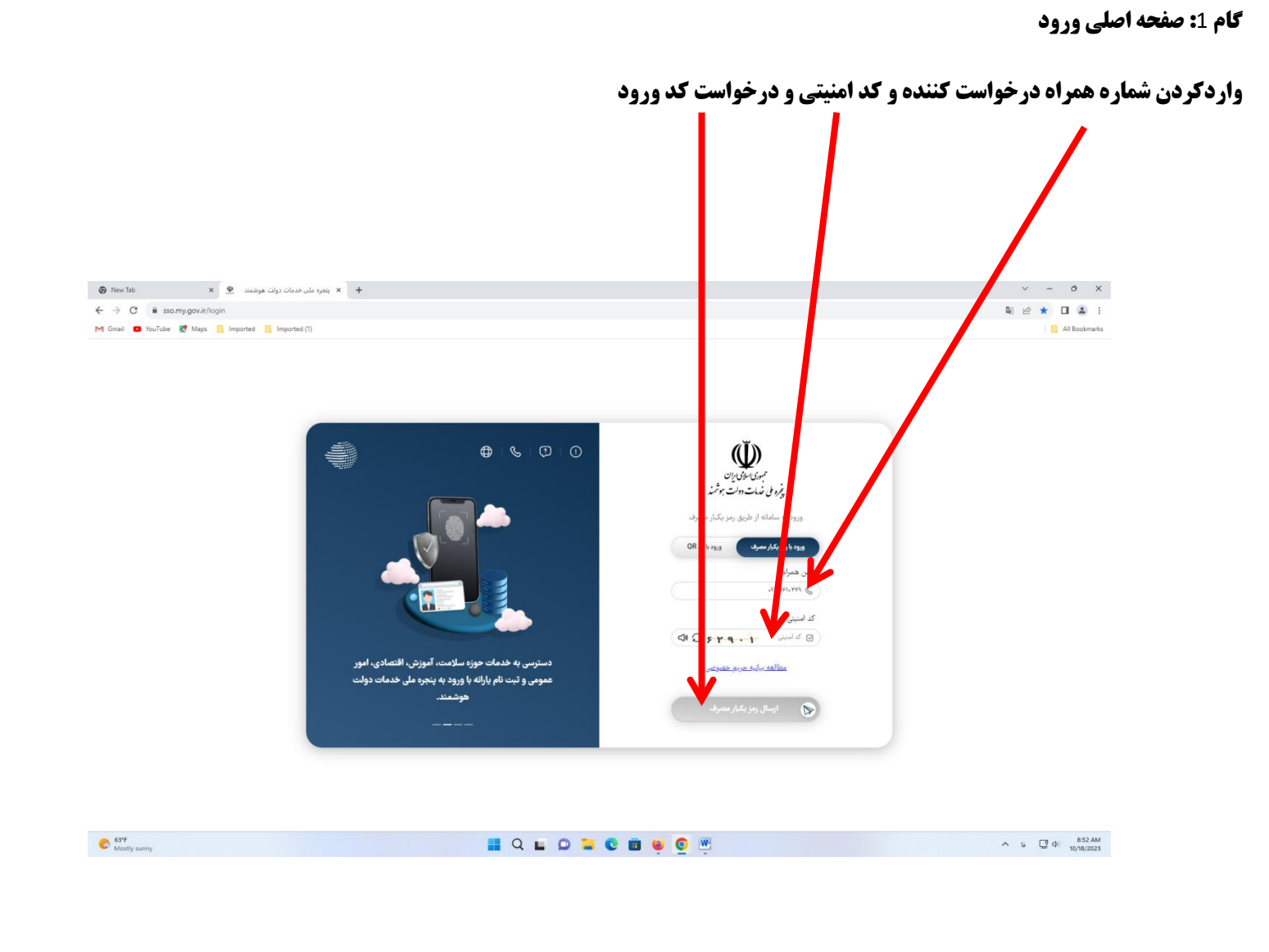

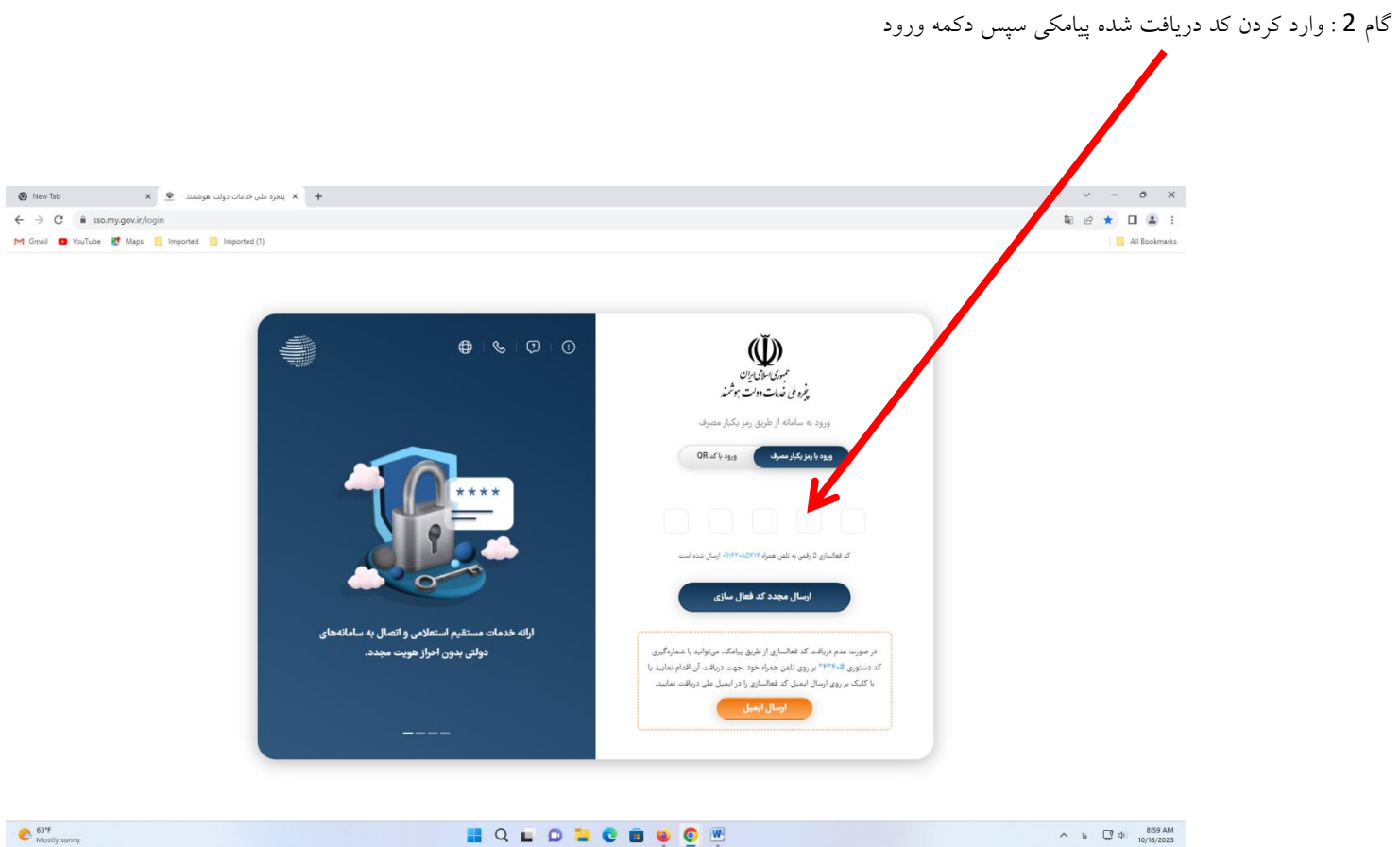

63\*F Mostly sunny

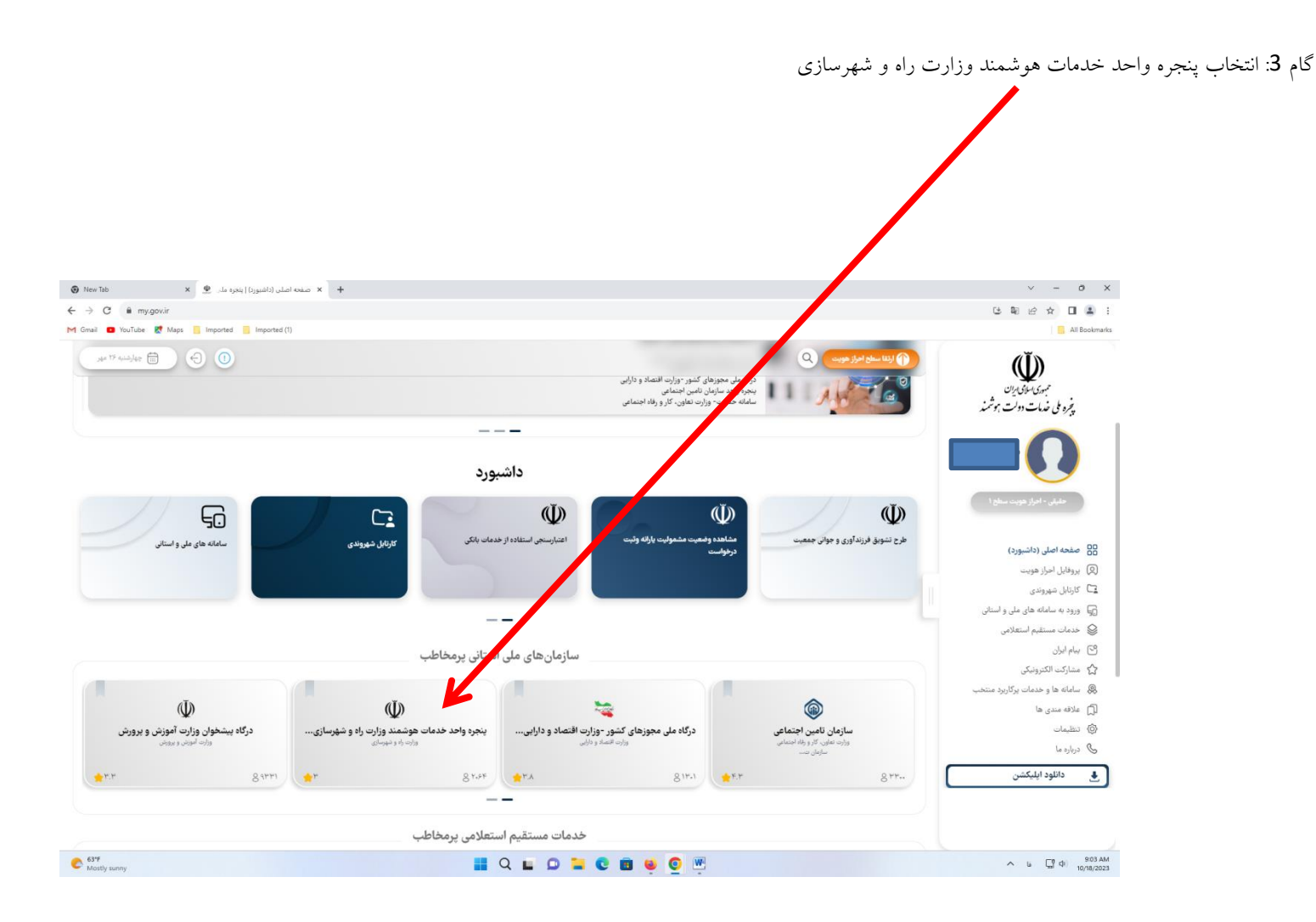

Page | 4

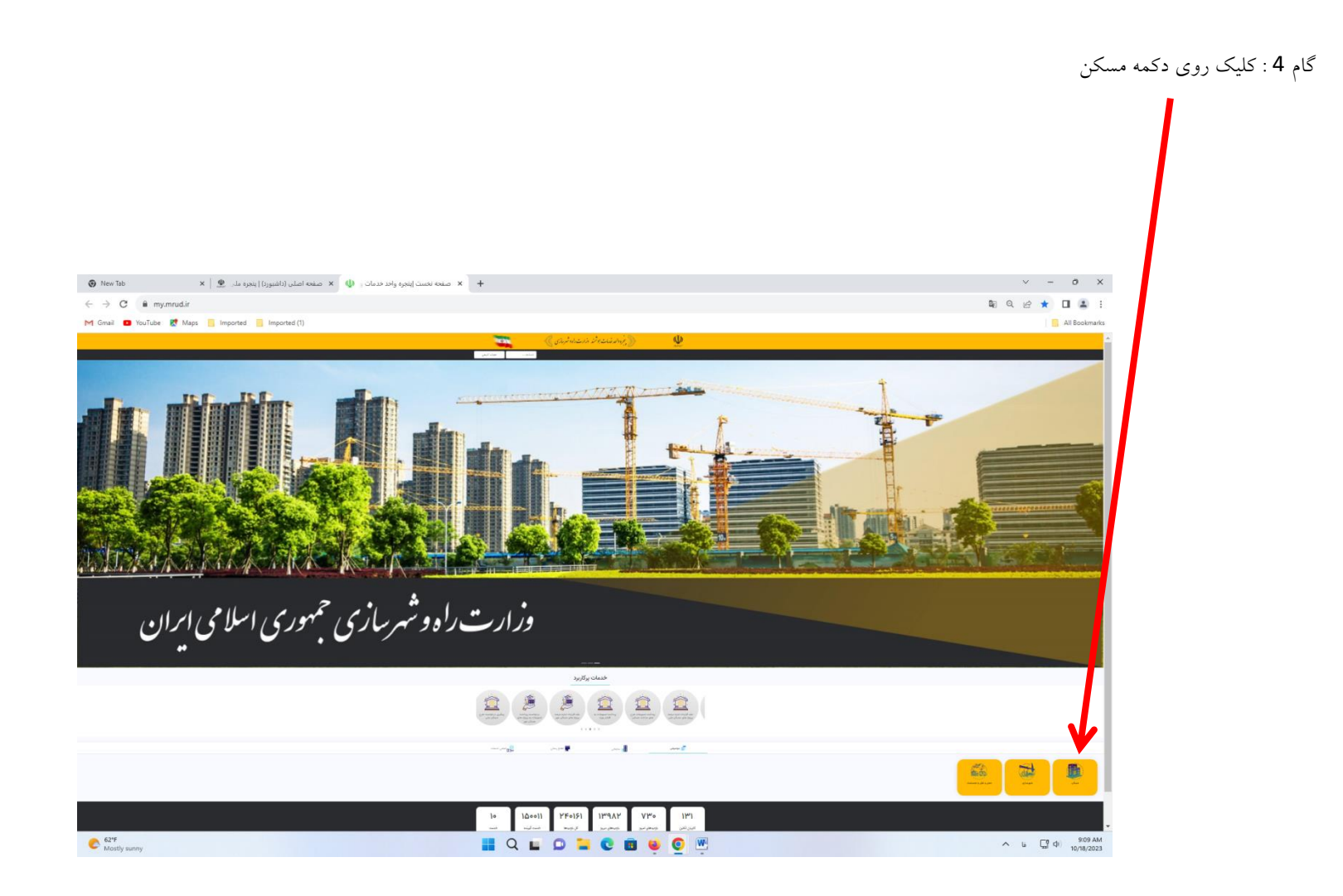

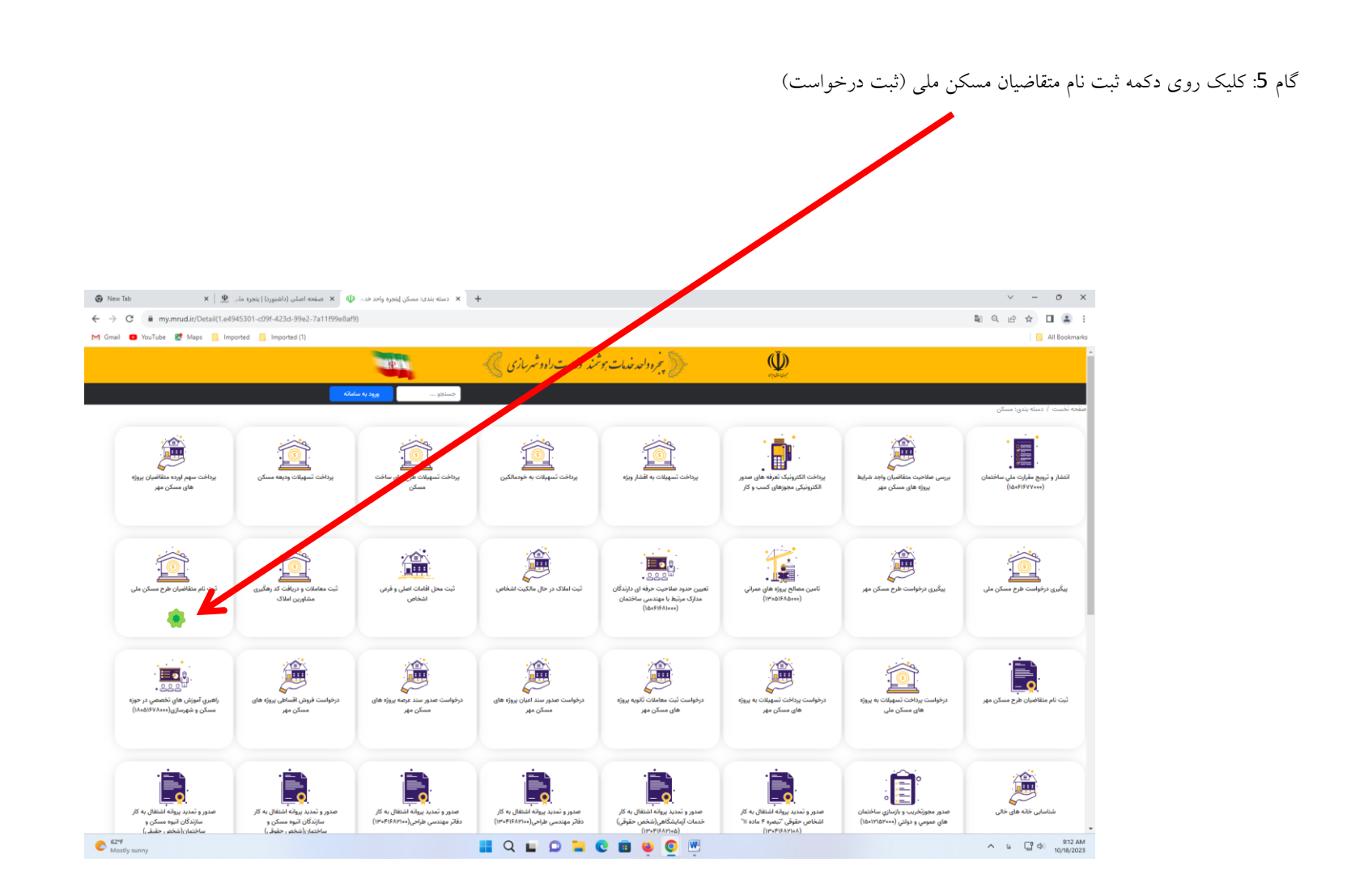

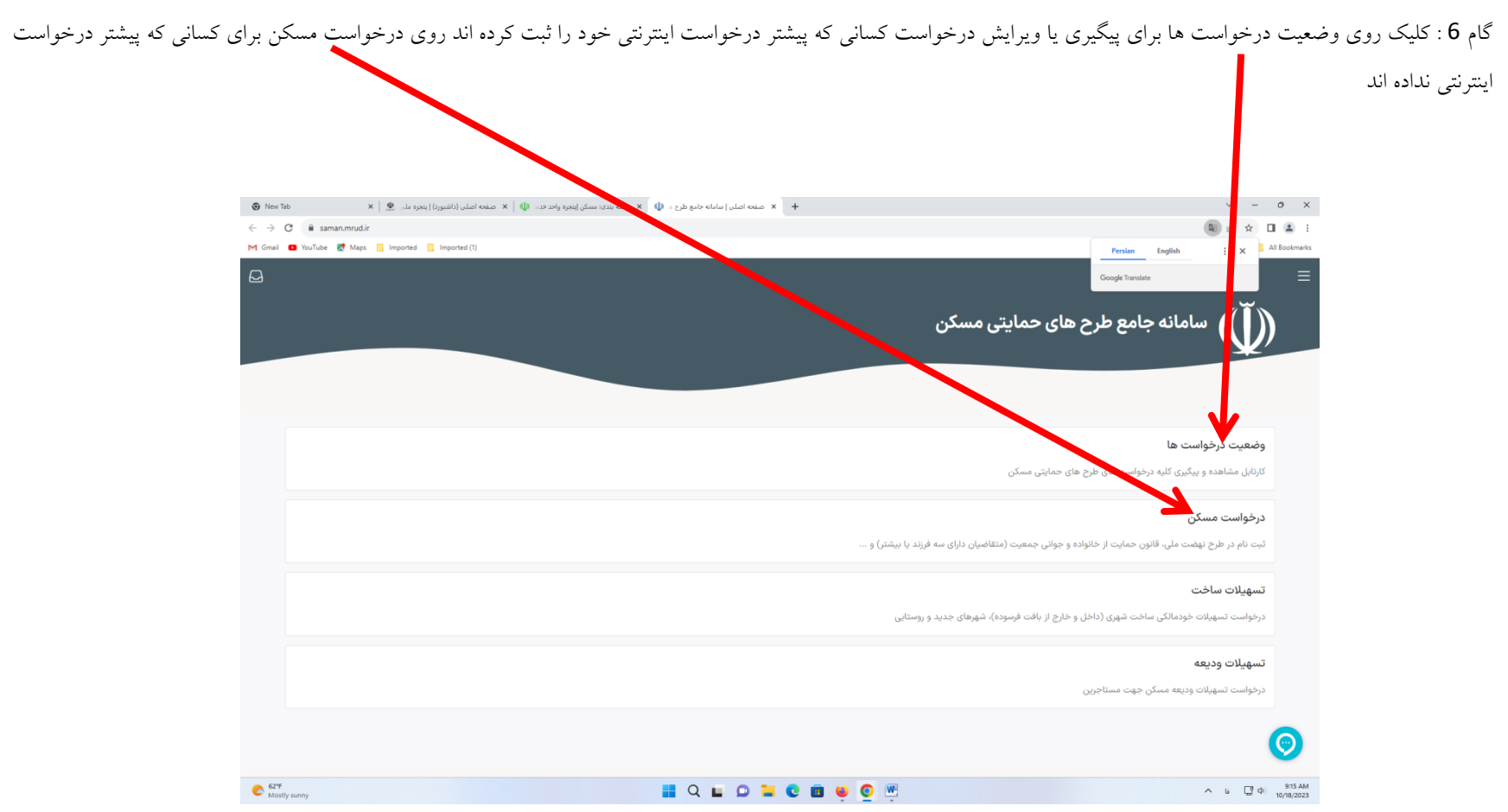

## Page | 7 گام 7: کلیک روی دکمه ثبت نام در بخش وزارت جهاد کشاورزی 😧 المامه جامع 🔱 x مسکن إينجره ملي 🗶 مسکن إينجره واحد خد. 🕼 x مسکن إينجره ملي 🗶 x مسکن اينجره ملي 🗶 + 0 × ← → C 🔒 saman.mrud.ir/applicant/active-registeration-phase/list e 🖈 🛯 😩 : M Gmail 🔹 YouTube 🐹 Maps 📒 Imported 📒 Imported (1) All Bookmarks 📃 سامانه جامع طرح مایی حمایتی مسکن درخواست مسكن وزارت جهاد كشاورزى شهرهای مجاز شرایط <mark>ثبت نام</mark> ثبت نام نهضت ملی مسکن شهرهای مجاز شرایط <mark>ثبت نام</mark> قانون حمایت از خانواده و جوانی جمعیت(متقاضیان دارای سه فرزند یا بیشتر) شهرهای مجاز شرایط <mark>ثبت نام</mark> متقاضیان دارای چهار فرزند زیر ۲۰ سال ( بند ح تبصره ۱۱ قانون بودجه ۲۰۰۳) شهرهای مجاز شرایط **ثبت نام** $\odot$ 62\*F Mostly sunny 🔡 Q 🖬 🗅 🐂 🕑 🖻 ⊌ 🧿 💌 ∧ Li C di) 9:21 AM

گام 8 : انتخاب **استان مجاز / شهر مجاز** و وارد کردن اطلاعات شناسنامه ایی و بارگزاری مدارک